# 5 SQLの実践

膨大なデータベースから効率よく、かつ、速やかに、かつ、的確に、所望 のデータを抽出することは、そのユーザーの手腕をもっとも顕著に見ること ができる場面でもあります。本節では、SELECT文によるさまざまな抽出ア ルゴリズムを学びます。

## 5.1 指定したフィールドのみ抽出する

テーブルから必要なフィールドだけ取り出したり、編集しましょう。

- 1. mathe.hs.cuc.ac.jp に接続します。
- 2. 「use sysad01;」と入力し、「Enter キー」を押下します。
- 3. 例として shainhyo001 テーブルから'id'と'name'のみ取り出します。
- 4. 「select id,name from shainhyo001;」と入力し、「Enter キー」を押下します。

# 5.2 指定したキーでソートして抽出する

例として shainhyo001 テーブルで、'id' をキーとしてソートします。

- 1. 「select id, name from shainhyo001 order by id;」と入力し、「Enter キー」を押下します。'id'をキーとして昇順にソートされて出力されま した。
- 2. もし、降順にソートする場合は、 「select id, name from shainhyo001 order by id desc;」と desc<sup>1</sup>を加え ます。

#### 練習

shainhyo001テーブルで、'name'と'pay'のみを、'pay'の高い順にソートして 抽出し、5番目に支払額の高い人を答えなさい。

### 5.3 単純なテーブルの連結

複数のテーブルを連結して、分散されたデータを一つの表にまとめます。 ここでは、社員表と部署表を結合し、その両表の全項目を一覧表示します。

- 1. 「select \* from shainhyo001,bushohyo001;」と入力し、「Enter キー」を 押下します。
- 2. 単純に連結しただけですから、レコード数が連結したテーブルの乗算 だけあるのがわかります。

<sup>&</sup>lt;sup>1</sup>descend:下降する

5.4 関連性を持たせた連結 重要

共通するフィールドに関連性を持たせて複数のテーブルを結合すれば、無 駄なレコードを削除できます。ここでは、社員表と部署表を部署コードで結 合し、一覧表示します。

- 1. 「select \* from shainhyo001,bushohyo001 where shainhyo001.position\_code=bushohyo001.position\_code;」 と入力し、「Enter キー」を押下します。
- 2. これで関連したレコードのみが抽出できます。
- 3. 関連付けのために必要だったコード番号などは邪魔になりますから、次のように必要なフィールドだけを出力するように整えます。
- 4. 「select id, name, position\_name from shainhyo001, bushohyo001 where shainhyo001.position\_code=bushohyo001.position\_code;」 と入力し、「Enter キー」を押下します。
- 練習 社員表と支店表を支店コードで結合し、ID 番号、氏名、支店名の3つ のフィールドを抽出して、上から12番目の人の名前を答えなさい。
- 5.5 条件を与えたレコードの抽出

条件を与えて、それを満たすレコードだけを抽出してみましょう。

- 1. 「select name, pay from shainhyo001 where pay > 200000;」 と入力して、「Enter キー」を押下します。
  - \* 支払額が'pay' が 20,000 円を超えている社員名と支給額を抽出でき ました。
  - |問| この SQL に手を加え、支給額の高い順に抽出させる SQL とその結 果から 5 番目に高い支給額の社員名を答えよ。

SQL:

5番目に支給額の高い社員:

- 2. 次に連結の応用です。社員表と支店表を支店コードで結合して、支給額 が 20,000 円を超えている社員名と支給額、支店名を抽出します。
- 3. 「select name, pay, branch\_name from shainhyo001, shitenhyo001 where pay > 200000;」と入力して、「Enter キー」を押下します。
- |練習|この $\operatorname{SQL}$ に手を加え、支店別に支給額の高い順に抽出する $\operatorname{SQL}$ をいえ。

SQL:

5.6 項目名を編集する

抽出された表の項目名を任意な表現に変更したり、レコードに単位を付加 することができます。

- 1. 「select name as '氏名', pay as '月給額' from shainhyo001;」と入力して、「Enter キー」を押下します。
  - \* 項目名を日本語にしたことで、フィールドのデータ内容がわかり やすくなりました。
- 2. 次に、月給額に円単位をつけて出力します。
- 3. 「select name as '氏名', concat(pay,'円') as '月給額' from shainhyo001;」 と入力して、「Enter キー」を押下します。
  - \* concat() 関数は、concatenate(コンキャティネイト):連鎖するという意味。カンマ区切りで列挙します。
  - |問| この SQL に手を加えて、円単位ではなく、¥記号を月給額の頭に つける SQL をいえ。

SQL:

- 5.7 レコードを集計する
  - レコードを抽出するだけでなく、集計した結果を出力することも出来ます。
  - 1. 社長になったつもりで、全社員の総支給額を調べてみましょう。
  - 2. 「select sum(pay) from shainhyo001;」と入力して、「Enter キー」を押下します。
    - \* sum() 関数は、sum(サム):合計という意味。カッコの中に対象と なるフィールドを指定します。
    - 問 この SQL に手を加えて、項目名を'総支給額'とし、支給額の頭に ¥記号をつける SQL をいえ。

SQL:

- 3. 次に全社員数を調べてみます。
- 4. 「select count(\*) from shainhyo001;」と入力して、「Enter キー」を押 下します。
  - \* count() 関数のカッコの中を\*にするとレコード全てという意味に なります。例えば、\*の替わりに name にしても結果は同じです。
- |練習||仙台支店だけの総支給額を抽出する SQL をいえ。

SQL: